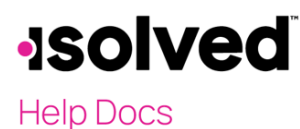

**Employee Analytics - Certifications** 

## Overview

Administrators can find all employee certification details through the **Employee Analytic** menu in isolved.

## Certifications

All employee certificate information is stored on the **Certifications** screen. To access this screen, navigate to **Employee Admin Tools > Employee Analytics > Certifications**. Once on this screen, a grid displays with several columns of information about each employee. These columns can be filtered by selecting the filter icon and include the following:

- Legal Name
- **Employee Name**: Each employee name acts as a link, and when clicked, you are brought to that employee's certification screen (if access is permitted). If access is not permitted, the system displays a message telling you of such.
- Employee ID
  - Status Description
  - Certification
    - Title
    - **Effective Date**: Use the calendar within this field to filter for a specific effective date.
    - **Expiration Date**: Use the calendar within this field to filter for a specific expiration date.
    - **Status**: The status only displays if an expiration date is within 60 days. No status displays if the expiration date is greater than 60 days from today's date. Options for this column include:
      - **Expiring Soon**: Displays a warning symbol to alert the user of an expiration date within 60 days.
      - **Expired**: The expiration date is in the past.
      - Blank: There was no expiration date for this certificate.

The Column Chooser allows for additional customization of the grid.

| Certificati      | ons                  |                  |                      |                 |            |                |   |                   |                 | isolved U      | niversity 🛛 🖗 Help |
|------------------|----------------------|------------------|----------------------|-----------------|------------|----------------|---|-------------------|-----------------|----------------|--------------------|
| V Expand All Gro | oups ^ Collapse      | All Groups 🏷 Cle | ear Grouping/Filters |                 |            |                |   |                   |                 |                |                    |
| Drag a column he | ader here to group b | by that column   |                      |                 |            |                |   |                   |                 |                | 8                  |
| Employee ID 🍸    | Organizations        |                  | Employee Na 🍸        | Certification   |            |                |   |                   |                 |                |                    |
|                  | Location 🕎           | Department 🕎     |                      | Title † 🍸       | Authority  | Effective Date | T | Expiration Date 👕 | Status 🕎        | Column Chooser |                    |
| Q                | Q                    | Q                | Q                    | Q               | Q          | Q              | ۵ | ० 🖬               | Q               | Lega           | al Name            |
| 1075             | 01 - Corporate       | 45 - IT          | Joey Adams           | Cert A          |            | 2/1/2023       |   |                   |                 | Stat           | us Description     |
| 1039             | 02 - California      | 70 - Production  | Alice A Chatworth    | Cert A          |            | 12/15/2020     |   |                   |                 | <b>•</b>       | Name               |
| 1004             | 03 - Oregon Lo       | 20 - Office      | Daniel L Adams       | CPP             | APA        | 7/16/2020      |   | 12/31/2024        |                 |                |                    |
| 1080             | 01 - Corporate       | 50 - Finance     | Linda Brown          | CPP             | APA        | 2/12/2024      |   | 2/1/2027          |                 |                |                    |
| 1004             | 03 - Oregon Lo       | 20 - Office      | Daniel L Adams       | Drivers License | NY         | 8/27/2019      |   | 8/26/2024         | Expiring Soon 🔺 |                |                    |
| 1066             | 07 - Remote          | 40 - Payroll     | May Alexander        | Drivers License | Florida    | 8/1/2022       |   | 8/1/2027          |                 |                | Preferred          |
| 10010            | 07 - Remote          | 40 - Payroll     | Tyler Franklin       | Drivers License | Michigan   | 6/5/2022       |   | 6/5/2026          |                 |                | Middle             |
| 10000            | 02 - California      | 20 - Office      | Julius Morgenson     | Drivers License | California | 5/4/2022       |   | 5/4/2026          |                 |                |                    |
| 10003            | 07 - Remote          | 50 - Finance     | Karen Pennington     | Drivers License | Michigan   | 5/4/2020       |   | 5/4/2025          |                 |                |                    |
| 10007            |                      |                  | Kris T Pretender     | Drivers License | Florida    | 5/1/2021       |   | 5/1/2026          |                 |                |                    |
| 1095             |                      |                  | Alice Thompson       | Drivers License | New York   | 8/5/2021       |   | 8/5/2025          |                 | -              | Certification      |

Additionally, you can use the **Export All Data to Excel** button to export to an Excel file. This button is located to the left of the **Column Chooser** button.